## How to Stop Automatic Recurring Payments or Update Your Credit Card

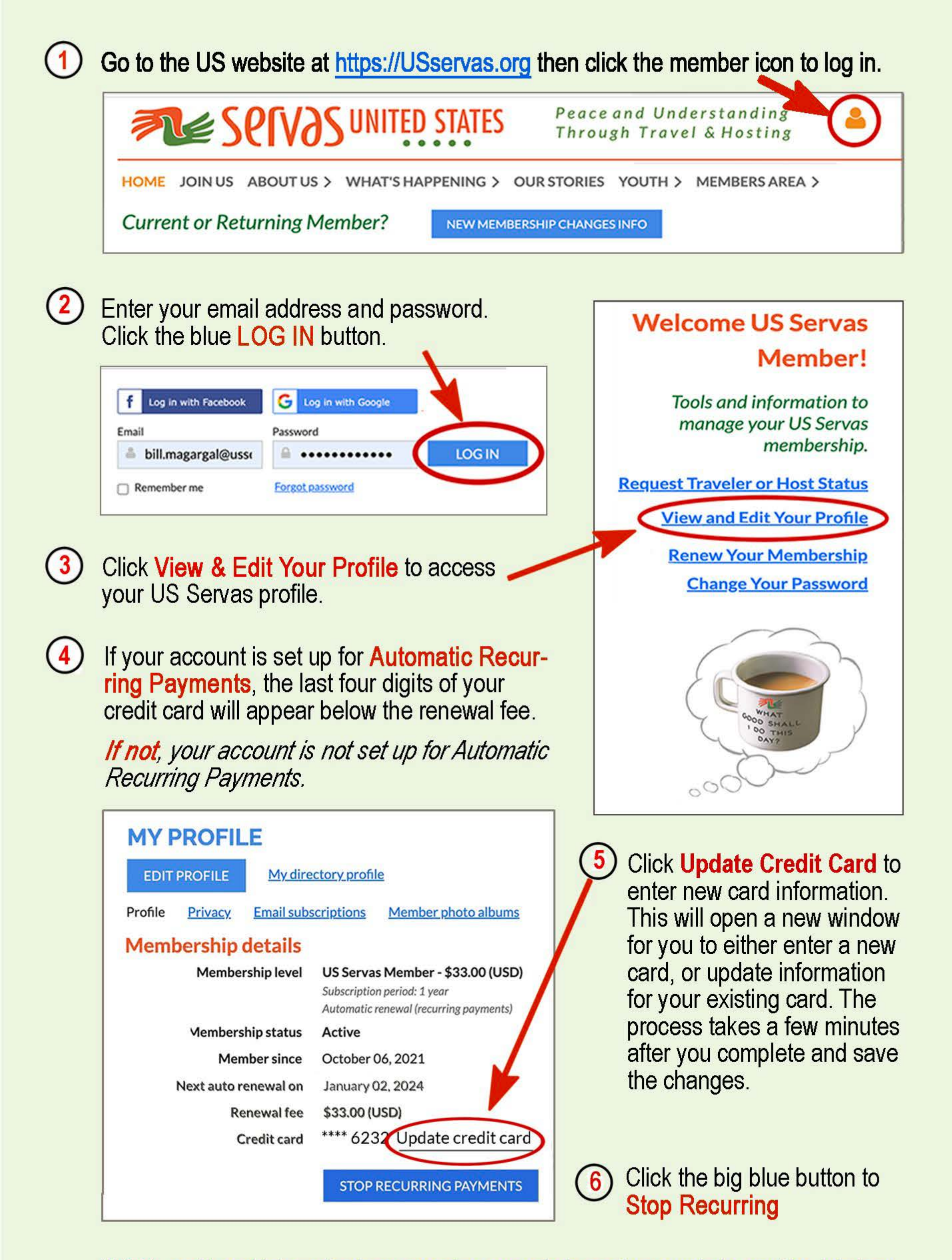

NOTE: credit card information is not stored on our website nor by our website provider. It is kept and safeguarded by Affinipay, an international payment processing company

rev 010923